## Southern OREGON

Knowledgebase > Paper, Printing and Copying > Adding Print Credits from a Checking or Savings Account

Adding Print Credits from a Checking or Savings Account Brad Christ - 2025-06-06 - Comments (0) - Paper, Printing and Copying

Adding **printing credits** is necessary to print in the *computer labs*, the *Hannon Library*, and at the *Green Print Stations*. You can determine whether a printer charges by clicking **Rates** after logging into <u>PaperCut</u>.

## Note

You can add **printing credits** in increments of \$1, \$2, \$5, \$10, \$20 by charging a credit card.

If your **printing credit balance** is zero, you *won't* be able to print in the **computer labs**, the **Hannon Library**, and at the **Green Print Stations**..

**Student employees** are *not* charged for *work-related* printing, *unless you print to a computer lab, the Hannon Library or a Green Print Station*. *Do not use those printers for work-related printing!* 

For instructions to add credits using a **Credit Card**, including your **SOU OneCard**, click <u>here</u>.

## To add printing credits from a Checking or Savings Account, follow this step by step walk-through:

1. Login to <u>PaperCut</u> by clicking on the **Printing (Paper Cut)** app. Once logged in, click **Add Printing Credit**.

| PaperCut MF : Sum ×                                                               |                                                         |                            |                   |         |                                  |           | -      |   |
|-----------------------------------------------------------------------------------|---------------------------------------------------------|----------------------------|-------------------|---------|----------------------------------|-----------|--------|---|
| ← → C                                                                             | apercut.sou.edu/app?se                                  | ervice=page/UserSu         | mmary             |         | ٢                                |           | • *    | 1 |
| INSIDE SOU                                                                        | Summary                                                 |                            |                   |         |                                  |           | ~      |   |
| <ul> <li>Rates</li> <li>Transaction History</li> <li>Recent Print Jobs</li> </ul> | balance<br>0.000                                        | ١                          | print jobs<br>560 | ē       | PAGES<br>7,122                   |           | Ģ      |   |
| Jobs Pending Release                                                              | Activity                                                |                            |                   | Enviror | nmental Impact                   |           |        |   |
| Add Printing Credit                                                               | 000.0<br>000.0<br>000.0<br>000.0<br>000.0<br>000.0      | Balance history for christ |                   | Ø<br>55 | 5.2% of a tree<br>18.9 kg of CO2 | ng a 60%  |        |   |
|                                                                                   | 0.000<br>-0.000<br>-0.000<br>-0.000<br>-0.000<br>-0.000 | 21 Sep 28<br>Day           | 3ep 5.0t1         | light   | bulb<br>Environmental Dasi       | ce Mar 19 | , 2014 |   |
|                                                                                   |                                                         |                            |                   |         |                                  |           |        | - |

Select the amount to add to your print account. You add credits in increments of \$1, \$2, \$5, \$10, or
 After selecting the amount, click the **Add value** button.

| PaperCut MF : Add ×  | <b>\</b>                                     | _ |     | × |
|----------------------|----------------------------------------------|---|-----|---|
| ← → C                | apercut.sou.edu/app?service=page/ExtnCashnet | • | ë : | 1 |
| Apps                 |                                              | _ |     | - |
|                      |                                              |   | ~   |   |
| 🗠 Summary            | Add printing credits using CASHNet           |   |     | I |
| (\$) Rates           | Username                                     |   |     | I |
| Transaction History  | Current balance                              |   |     | I |
| Recent Print Jobs    | 0.000                                        |   |     | I |
| Jobs Pending Release | Amount to add                                |   |     | I |
| 🖀 Web Print          | <u>k</u>                                     |   |     | I |
| Add Printing Credit  |                                              |   |     | I |
|                      | Add value                                    |   |     | Ч |
|                      |                                              |   |     |   |
|                      |                                              |   |     |   |
|                      |                                              |   |     |   |
|                      |                                              |   |     |   |

3. You'll be taken to **CashNet**, where you can select your payment method. Select **Electronic Check** and click the **Continue Checkout** button.

| æ () CASHNet ×                                                                                     |          | _ + ×    |
|----------------------------------------------------------------------------------------------------|----------|----------|
| ← → C ■ Higher One, Inc. [US]   https://commerce.cashnet.com/cashneti/selfserve/SelectPmtType.aspx |          | ☆ :      |
| SO Southern OREGON                                                                                 |          |          |
| UNIVERSITY                                                                                         | checkout | sign out |
| SOU PRINTING                                                                                       |          |          |
| Select Method of Payment                                                                           |          |          |
| New Payment Methods                                                                                |          |          |
| Credit Card                                                                                        |          |          |
| Electronic Check                                                                                   |          |          |
|                                                                                                    |          |          |
| Continue Checkout                                                                                  |          |          |
|                                                                                                    |          |          |
|                                                                                                    |          |          |
| (webce-c3cf)                                                                                       |          |          |

4. Enter your **bank account information** and, when finished, click **Continue Checkout**.

| 👼 () CASHNet                                                                                  | × •                                                                                                    | + ×   |
|-----------------------------------------------------------------------------------------------|----------------------------------------------------------------------------------------------------|-------|
| ← → C 🔒 Higher One, Ir                                                                        | c. [US]   https://commerce.cashnet.com/cashneti/selfserve/EnterPmtInfo.aspx 🙀                                                                                                    | :     |
| Southern C<br>UNIVE                                                                           | REGON<br>RSITY                                                                                                    |       |
|                                                                                               | checkout sig                                                                                                    | n out |
|                                                                                               | SOU PRINTING                                                                                                    |       |
| Enter check information                                                                       | Total Amount: \$1.00                                                                                                    |       |
| IMPORTANT:<br>any check n<br>need to ente                                                     | Do not attempt to use credit card cash advance checks, brokerage account checks, or<br>arked "Do Not Use for ACH". Your debit or credit card number will NOT work. You will<br>r your bank account number.                                                                                                    |       |
| Only checks from regular ch<br>payments. Be sure to copy th<br>attempt to use a check that is | cking accounts at U.S. domestic banks (including most credit unions) may be used for electronic check<br>erouting/transit and account numbers very carefully from your check. If you enter incorrect values, or if you<br>not from a regular U.S. domestic bank checking account, your electronic check will be returned. |       |
| If you are unsure of whether<br>if your account can be used fo                                | r not your check can be used or what routing/transit and account numbers to enter, call your bank, ask them ACH, and verify the correct numbers to use.                                                                                                    |       |
| Bank Account Number                                                                           | *                                                                                                    |       |
| Confirm Bank Account                                                                          |                                                                                                    |       |
| Number                                                                                        | · · · · · · · · · · · · · · · · · · ·                                                                                                    |       |
| Account Type*                                                                                 | Checking Savings                                                                                                    |       |
| Routing Transit Number                                                                        | * What are my Routing Transit and Account Numbers?                                                                                                    |       |
| Account Holder Name                                                                           | *                                                                                                    |       |
| Email Address                                                                                 | *                                                                                                    |       |
|                                                                                               | (You'll have a chance to review this order before it's final.)                                                                                                    |       |
|                                                                                               | Continue Checkout                                                                                                    |       |
|                                                                                               |                                                                                                    |       |
|                                                                                               |                                                                                                    |       |
| (webce-c3cf)                                                                                  |                                                                                                    |       |

5. Confirm your payment information and click **Submit Payment**.

| 👼 🜔 CASHNet                 | ×                                                  |                                 | _ + ×            |
|-----------------------------|----------------------------------------------------|---------------------------------|------------------|
| ← → C 🔒 Higher One, In      | c. [US]   https://commerce.cashnet.com/cashneti/se | lfserve/confirm.aspx            | ☆ :              |
| Southern O<br>UNIVE         | REGON<br>RSITY                                     |                                 |                  |
|                             |                                                    | c                               | heckout sign out |
|                             | SOU PRINTI                                         | NG                              |                  |
| Please confirm the inform   | ation below. To submit your payment, click o       | on the 'Submit Payment' button. |                  |
|                             |                                                    |                                 |                  |
| Items Selected              |                                                    |                                 | Amount           |
| SOU Printing Charges (Print | Credit)                                            |                                 | \$1.00           |
|                             |                                                    | Total Amount                    | \$1.00           |
|                             |                                                    |                                 |                  |
| Payment Information         |                                                    |                                 |                  |
| Concell Addresses           | rocky roider@coulody                               |                                 |                  |
| Account Number:             |                                                    |                                 |                  |
| Account Type:               | Checking                                           |                                 |                  |
| Routing Transit Number:     | 123456789                                          |                                 |                  |
| Bank:                       | U.S. Bank. N.A.                                    |                                 |                  |
| Account Holder Name:        | Rocky Raider                                       |                                 |                  |
|                             | -                                                  |                                 |                  |
|                             |                                                    |                                 |                  |
|                             |                                                    |                                 |                  |
|                             |                                                    | Sut                             | omit Payment     |
|                             |                                                    |                                 |                  |
| (webce-2b4f)                |                                                    |                                 |                  |

6. If your payment is successful, you'll be given a receipt and you'll be returned to **PaperCut**. Your current balance should show the amount of print credits that you just added. You're now ready to print!

| PaperCut MF : Add ×                                                                                         |   |   |   |
|----------------------------------------------------------------------------------------------------|---|---|---|
| ← → C Secure   https://papercut.sou.edu:9192/app?service=external/ExtnCashnet&order-id=christb1505306203538 | • | ë | : |
| Apps                                                                                                    |   |   |   |
|                                                                                                    |   | ~ | l |
| Add printing credits using CASHNet                                                                          |   |   | I |
| S Rates Username                                                                                            |   |   | I |
| S Transaction History                                                                                       |   |   | Ш |
| Recent Print Jobs                                                                                           |   |   | Ш |
| Jobs Pending Release Amount to add                                                                          |   |   | I |
| 鲁 Web Print                                                                                                 |   |   | Ш |
| 🔗 Add Printing Credit                                                                                       |   |   | I |
| Add value                                                                                                   |   |   | I |
|                                                                                                    |   |   | I |
|                                                                                                    |   |   | Ц |
|                                                                                                    |   |   |   |
|                                                                                                    |   |   |   |
|                                                                                                    |   |   |   |
|                                                                                                    |   |   |   |